# Buchungshinweis: Festnetz GK Neugeschäft im TVPP für KMU-Kunden

| Anmeldung                    | Passworthinweise                                                                        |
|------------------------------|-----------------------------------------------------------------------------------------|
| Benutzername *<br>Passwort * | Lesen Sie hier, wie Sie z. B. ein<br>neues Passwort vergeben.<br>Fragen zum Passwort? > |
| VO-Auswahl *                 | Klicken Sie hier, wenn Sie Ihr                                                          |
|                              | Passwort vergessen                                                                      |

Wir haben im **TVPP** eine **VBKz abhängige Buchung**. (VBKz=Vertriebskennzeichen) Im TVPP ist in der Kundensicht bei "Kundendaten" das VBKz sichtbar.

Folgende GK-Kunden können per TVPP gebucht werden:

- VBKZ 33
- VBKZ 51, 52, 54, 55, 58, 59

Für Kunden mit abweichenden VBKz'n muss die Buchung über BPP erfolgen.

### Einstieg und Auswahl Festnetz Neugeschäft

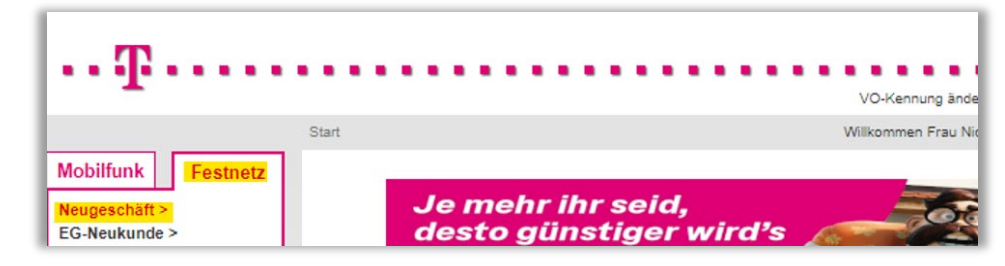

### Auswahl Kundentyp bei allen GK-Kunden Juristische Person

| start > Neuanschluss- | Neukunde                   |                          |
|-----------------------|----------------------------|--------------------------|
| Festnetz              | Verfügbarkeitsprüfung      |                          |
| Kundensuche B         | asisdaten                  |                          |
| Vorname               |                            | Name *                   |
| Postleitzahl *        |                            | Ort *                    |
| Straße *              |                            | Hausnummer * /- zusatz * |
| Diese Adresse         | für Standort übernehmen    |                          |
| Anschlussdaten        | Standort                   |                          |
| Postleitzahl *        |                            | Ort *                    |
| Straße *              |                            | Hausnummer * /- zusatz * |
| Anschlussdaten        | Zusatzinformationen        |                          |
| Vor -/ Nachname       | (Vorbesitzer)              |                          |
| Lkz. * / Vorw. * /    | Rufnr. (Vorbesitzer) * +49 |                          |
| Verarbeitung          |                            |                          |
| Verarbeitungsart *    | Bitte auswählen 🗙          |                          |
| Kundentyp *           | Natürliche Person 🗸        |                          |
| Wunachtermin *        | Natürliche Person          | O vormittage             |

Nur mit dieser Auswahl ist sichergestellt, dass eine korrekte VBKz Zuordnung erfolgt!

# Die Erfassung des Geschäftskunden erfolgt nach Produktauswahl auf der Seite Kundendaten bearbeiten

### Bei Personenangaben Kunde werden die gültigen Rechtsformen zur Auswahl angezeigt.

## Bei Ansprechpartner werden der Geschäftsführer oder die entsprechende Person mit Prokura bzw. Vollmacht erfasst

Wichtig: Die E-Mail Adresse wird sowohl für die Vertragskommunikation als auch zum Versand der Rechnung genutzt.

| Statt - Neuanschluss-Neukunde                                                  |                                      |                             |                                    | Start > Neuanschluss-I | Neukunde                          |                                                |                  |                                   |                  |                       |
|--------------------------------------------------------------------------------|--------------------------------------|-----------------------------|------------------------------------|------------------------|-----------------------------------|------------------------------------------------|------------------|-----------------------------------|------------------|-----------------------|
| Festnetz Kundendaten bearbeiter                                                | n                                    |                             | Kundendaten                        | Festnetz               | Kundendate                        | n bearbeiten                                   |                  |                                   | Kundenda         | iten                  |
| Personenangaben Kunde Ansprechpartner                                          |                                      |                             | E Kunde                            |                        | - Rersonenangaben Ansprechpartner |                                                |                  |                                   |                  |                       |
| Name *                                                                         |                                      |                             | Ihre Auswahl                       |                        |                                   | Apreda 1                                       | Ditte auswählen  |                                   | Ihre Ausw        | ahl                   |
| Name 2                                                                         |                                      |                             | Produkte                           |                        | 8                                 | Akad Titel                                     | bitte auswahlen  |                                   | Devided          |                       |
| Ernänzende Angeben zur juristischen Derson                                     |                                      |                             | Company Pro 1                      |                        |                                   | Historischer Titel                             |                  |                                   | Comp             | any Pro               |
| Rechtsform " Bitte auswähler                                                   | · V                                  |                             | zwei Sprachkar                     |                        |                                   | Vorsatzwort                                    |                  |                                   | Option           | en                    |
| Handelsregistereintrag Bitte auswähler                                         |                                      |                             | DSL 16000 RAI                      |                        |                                   | Vorname *                                      |                  |                                   | zwei S<br>Busine | sprachka<br>ess       |
| Ort Handelsregistereintrag Eingetragener Kau                                   | rufler<br>Ifmann / -frau             |                             | Local Listing Pr                   |                        |                                   | Name *                                         |                  |                                   | DSL 1            | 6000 RA               |
| Umsatzsteuer-ID Gesellschaft des b                                             | ürgerlichen Rechts                   |                             | Sonstige                           |                        |                                   | Name 2                                         |                  |                                   | Geräte           | clourly r             |
| Arbeitsgemeinsch                                                               | aft als GbR                          |                             | VoIP Basistarif                    |                        |                                   | Namensergänzung                                |                  |                                   | Sonstie          | ae                    |
| Adresse Kunde Gesellschaft mit b                                               | eschränkter Haftung                  |                             | Stunden                            |                        |                                   |                                                |                  |                                   | VolP E           | Basistarif            |
| Empfängerangabe (c/o) Kommanditgesells                                         | chaft                                |                             | Basisinfo Local<br>mz Kurzanleitur |                        |                                   | Adresse Ansprechpartner                        |                  |                                   | Stund            | en en                 |
| Postleitzahl * / Ort * Eingetragener Ver<br>Verein                             | ein                                  |                             | Pro                                |                        |                                   | Empfängerangabe (c/o)                          |                  |                                   | Basisi<br>mz Ku  | nfo Loca<br>rzanleitu |
| Strate * / Haushr.* /- Zusatz<br>Genossenschaften                              |                                      |                             | Ausfuehrungste                     |                        |                                   | Postleitzahl * / Ort *                         |                  |                                   | Pro              |                       |
| Kommanditgesells                                                               | chaft auf Aktien                     |                             | 05.08.2022                         |                        |                                   | Straße * / Hausnr. * /- zusatz                 | [                |                                   | Service          | es<br>ehnungst        |
| Kontaktdaten Kunde     GmbH & Co. Komma                                        | manditgesellschaft                   |                             | - Verfügbarkeits                   |                        |                                   | Postfachnummer                                 |                  |                                   | 05.08.           | 2022                  |
| Telefon Lkz. / Venu * / Puter * Versicherungsvere                              | in auf Gegenseitigkeit               |                             | ADSL: bis zu                       |                        |                                   | Land *                                         | Deutschland      | ~                                 | Vorfiio          | harkoite              |
| Telefax Volly Volly rechtsfähige A                                             | Instalt                              |                             | VDSL: nicht n                      |                        |                                   |                                                |                  |                                   | Venug            | Darkens               |
| Email Teil rechtsfähige A                                                      | nstalt 🔹                             |                             | Glasfasar Gebiel                   |                        |                                   | <ul> <li>Kontaktdaten Ansprechpartr</li> </ul> | her              |                                   | ADSL:            | bis zu                |
| Mobiltelefon Lkz. / Vorw. * / Rufnr. * Nicht rechtsfähige<br>Gebietskörperscha | Anstalt                              |                             | Ausba                              |                        |                                   | Telefon Lkz, / Vorw. * / Rufnr. *              | +49              |                                   | VDSL:            | nicht (               |
| Verbandskörpersch                                                              | haften                               |                             |                                    |                        |                                   | Telefax                                        | +49              |                                   | Glasfaser.       | Gebie                 |
| Vereinskorperscha<br>Stiftungen zur För                                        | tten<br>derung eines öff. Interesses |                             |                                    |                        |                                   | Email                                          |                  |                                   |                  | Ausba                 |
| Körperschaft des ö                                                             | iff. Rechts mit Selbstverwaltung     |                             |                                    |                        |                                   | Mobiltelefon Lkz. / Vorw. * / Rufnr. *         | +49              |                                   | 3G:              | ab 5 M                |
| NATO-Streitkräfte                                                              | chait des on. Rechts                 |                             |                                    |                        |                                   |                                                |                  |                                   |                  |                       |
| Ausländische Rech<br>Unternehmergesel                                          | tsform<br>Ischaft                    |                             |                                    | WICHTIG: B             | lei einem Neua                    | uftrag wird unter " <b>Kont</b> a              | aktdaten Kunde   | e" ebenfalls die E-Mail Adre      | sse abgefr       | agt.                  |
| Societas Europaea                                                              |                                      | 7                           | Wenn ei                            | ne E-Mail-Adre         | sse neu einae                     | geben wird, startet der V                      | /erifikationspro | <b>zess</b> sobald der Auftrag ve | rsendet wu       | irde.                 |
| Partnergesellschaf<br>Rechtsform unbek                                         | annt i                               |                             | Anschließend erh                   | ält der Kunde e        | ine Verifikatio                   | nsmail. d.h.: der Kunde e                      | erhält eine E-Ma | uil. um seine E-Mail-Adresse      | zu bestäti       | aen.                  |
|                                                                                |                                      | Dies dient der Sicherheit o | der Kundendaten_Kund               | e klickt auf den       | in der F-Mail                     | angegebenen Button und                         | d bestätigt sein | e F-Mail mit seiner IBAN (le      | etzte 5 7iffe    | ern)                  |